# **Co-op Web Builder | Final Tasks**

Before going live with a new CWB 3.0 site, make sure your webforms are all setup accordingly.

For each Webform:

- Setup confirmation messages
- Configure the e-mail handler
- Enable purging
- Disable e-mailing sensitive data
- Run a few test submissions

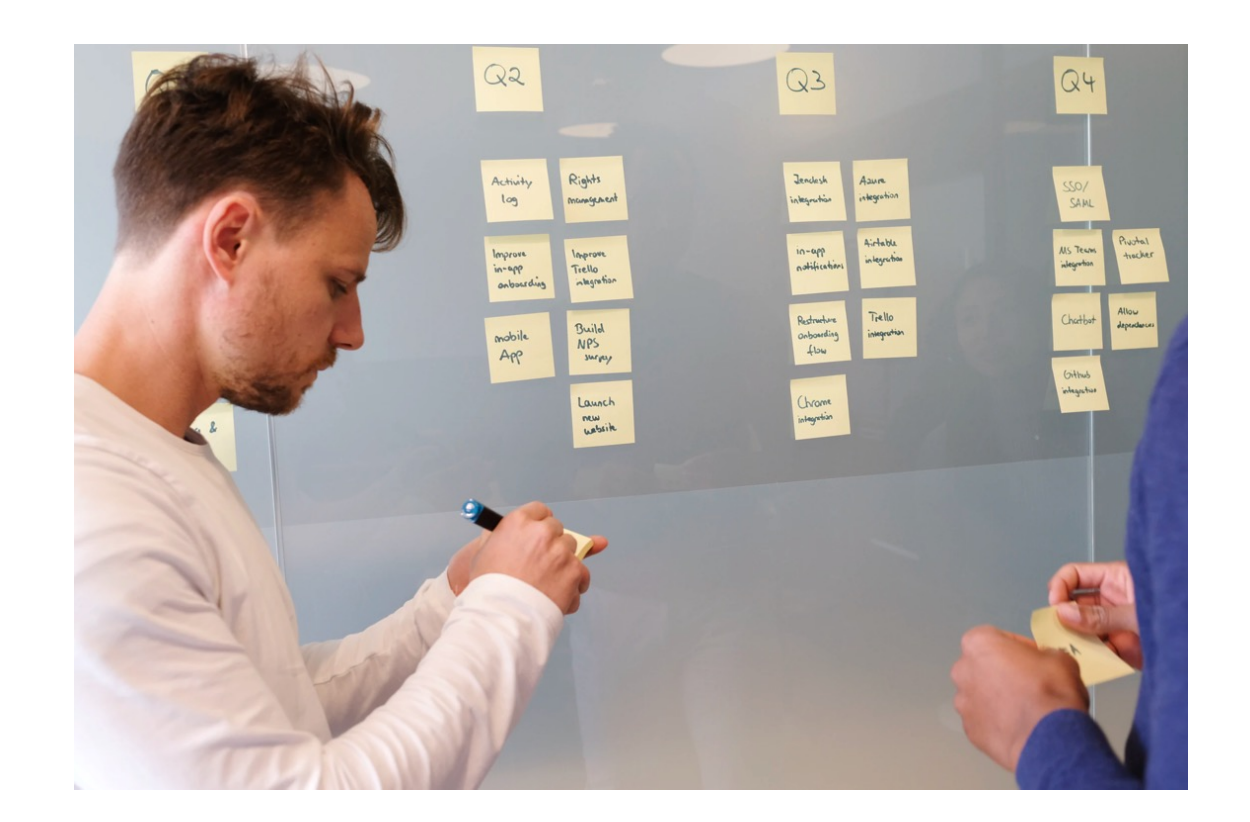

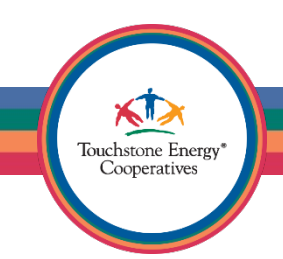

# **Co-op Web Builder | Confirmation Message**

Choose a confirmation type for the webform. This is the behavior that will happen when the form is submitted.

The default setting is **Page**, but you can change this setting here to change the overall experience.

**Tip**: A popular selection is **Inline**, which keeps the user on the current page and displays a custom message after the form is submitted.

| General Form Submissions Confirmati                                                                                                    | ion Emails / Handlers CSS / JS Access                                                                                            |
|----------------------------------------------------------------------------------------------------|----------------------------------------------------------------------------------------------------|
| /                                                                                                    |                                                                                                    |
| as a Administration - Christian - Wohlermer                                                                                                    |                                                                                                    |
| te » Administration » Structure » webiorms                                                                                                    |                                                                                                    |
|                                                                                                    |                                                                                                    |
| Confirmation settings page allows the submission confirmati                                                                                                    | ion type, message and URL to be customized.   Watch video                                                                        |
|                                                                                                    |                                                                                                    |
| CONFIDENTION TYPE                                                                                                    |                                                                                                    |
| CONFIRMATION TYPE                                                                                                    |                                                                                                    |
| Confirmation type                                                                                                    |                                                                                                    |
| Confirmation type                                                                                                    | ressage)                                                                                                    |
| Confirmation type<br>Page (redirects to new page and displays the confirmation m<br>Inline (reloads the current page and replaces the webform without the current page and replaces the set of the current page and replaces the set of the current page and the current page and replaces the set of the current page and the current page and replaces the set of the current page and the current page and the cu | nessage)<br>rith the confirmation message)                                                                                       |
| Confirmation type<br>Page (redirects to new page and displays the confirmation m<br>Inline (reloads the current page and replaces the webform wi<br>Message (reloads the current page/form and displays the co                                                                                                    | nessage)<br>rith the confirmation message)<br>infirmation message at the top of the page)                                        |
| Confirmation type  Page (redirects to new page and displays the confirmation m Inline (reloads the current page and replaces the webform wi Message (reloads the current page/form and displays the confi Modal (reloads the current page/form and displays the confi                                                                                                    | nessage)<br>rith the confirmation message)<br>infirmation message at the top of the page)<br>irmation message in a modal dialon) |
| Confirmation type<br>Page (redirects to new page and displays the confirmation m<br>Inline (reloads the current page and replaces the webform wi<br>Message (reloads the current page/form and displays the confi<br>Modal (reloads the current page/form and displays the confi                                                                                                    | nessage)<br>rith the confirmation message)<br>onfirmation message at the top of the page)<br>irmation message in a modal dialog) |

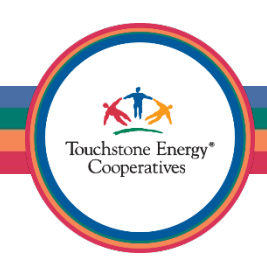

# **Co-op Web Builder | Confirmation Message**

Select your preferred Confirmation type and then scroll down a little bit to find the settings.

For the Inline type, you can use the page editor to insert images, add links to text or just simply type a text message to the user.

**Tip:** Creative freedom is often limitless! Try putting a nice large image with a thank you your submission has been received message.

| Confirmation type                                                                                                    |                                       |
|----------------------------------------------------------------------------------------------------|---------------------------------------|
| OPage (redirects to new page and displays the confirmation message)                                                                                                    |                                       |
| Inline (reloads the current page and replaces the webform with the confirmation)                                                                                                    | on message)                           |
| Message (reloads the current page/form and displays the confirmation message                                                                                                    | ge at the top of the page)            |
| Model (reloads the current page/form and displays the confirmation message                                                                                                    | in a modal dialog)                    |
| URL redirects to a custom path or URL)                                                                                                    |                                       |
| URL with message (redirects to a custom path or URL and displays the confirm                                                                                                    | ation message at the top of the page) |
| ▼ CONFIRMATION SETTINGS                                                                                                    |                                       |
| Confirmation message 🕜                                                                                                    |                                       |
| Format $\cdot   \mathbf{B} \mathbf{I} \mathbf{x}_{\mathbf{z}} \mathbf{x}^{\mathbf{z}}   \mathbf{I} \mathbf{\Omega}   \mathfrak{S} \mathfrak{S} \mathfrak{S}   \frac{1}{\mathbf{z}} \mathfrak{I} \mathfrak{S}   \frac{1}{\mathbf{z}} \mathfrak{S} \mathfrak{S}   \frac{1}{\mathbf{z}} \mathfrak{S}   \frac{1}{\mathbf{z}} \mathfrak{S}   \frac{1}{\mathbf{z}} \mathfrak{S}   \frac{1}{\mathbf{z}}   \frac{1}{\mathbf{z}} \mathfrak{S}   \frac{1}{\mathbf{z}} \mathfrak{S}   \frac{1}{\mathbf{z}} \mathfrak{S}   \frac{1}{\mathbf{z}} \mathfrak{S}   \frac{1}{\mathbf{z}} \mathfrak{S}   \frac{1}{\mathbf{z}} \mathfrak{S}   \frac{1}{\mathbf{z}} \mathfrak{S}   \frac{1}{\mathbf{z}} \mathfrak{S}   \frac{1}{\mathbf{z}} \mathfrak{S}   \frac{1}{\mathbf{z}} \mathfrak{S}   \frac{1}{\mathbf{z}} \mathfrak{S}   \frac{1}{\mathbf{z}} \mathfrak{S}   \frac{1}{\mathbf{z}} \mathfrak{S}   \frac{1}{\mathbf{z}}   \frac{1}{\mathbf{z}} \mathfrak{S}   \frac{1}{\mathbf{z}}   \frac{1}{\mathbf{z}}   $ | Source                                |
| Your message has been sent.                                                                                                    |                                       |
| Browse available tokens.                                                                                                    |                                       |

Touchstone Energy Cooperatives

### **Co-op Web Builder | Email Handler**

Click on the **To email** list of options and select **Custom**. You can now enter any e-mail address you prefer instead of the account default.

| 'o email * |   |
|------------|---|
|            | - |

Notice there are also settings for CC: and BCC:

| General                        | Conditions                                          | Advanced                                       |                                                      | Expand | d all |   |  |
|--------------------------------|-----------------------------------------------------|------------------------------------------------|------------------------------------------------------|--------|-------|---|--|
| ls a webform                   | submission via an                                   | email                                          |                                                      |        | - 1   |   |  |
| o u neoronn                    | · submission mu un                                  | - Ciriani                                      |                                                      |        | - 1   |   |  |
| ENERAL SE                      | TTINGS                                              |                                                |                                                      |        |       |   |  |
| itle *                         |                                                     |                                                |                                                      |        |       |   |  |
| Email notific                  | ation                                               |                                                |                                                      |        |       |   |  |
| achine name: e                 | mail_notification                                   |                                                |                                                      |        |       |   |  |
|                                |                                                     |                                                |                                                      |        | - 1   |   |  |
| SEND TO                        |                                                     |                                                |                                                      |        |       |   |  |
| o email *                      |                                                     |                                                |                                                      |        |       |   |  |
| [site:mail]                    |                                                     |                                                |                                                      | *      |       |   |  |
| C amail                        |                                                     |                                                |                                                      |        |       |   |  |
| Nena                           |                                                     |                                                |                                                      | -      |       |   |  |
| - None -                       |                                                     |                                                |                                                      | •      |       |   |  |
| CC email                       |                                                     |                                                |                                                      |        |       |   |  |
| - None -                       |                                                     |                                                |                                                      | •      |       |   |  |
| rowse availa                   | ble tokens. 🕜                                       |                                                |                                                      |        |       |   |  |
| A Please<br>receive<br>setting | note: You can select<br>webform emails b<br>s form. | ct which user roles ca<br>y going to the Webfo | an be available to<br>orm module's <mark>admi</mark> | ×      |       |   |  |
|                                |                                                     |                                                |                                                      |        |       |   |  |
|                                |                                                     |                                                |                                                      |        |       |   |  |
|                                |                                                     |                                                |                                                      |        |       | / |  |

# **Co-op Web Builder | Purging**

It is a great idea to setup submission purging before going live. This will prevent your website from retaining member data forever and is a security best practice.

Head over to the **Submissions** options, which will be under the **Settings** tab.

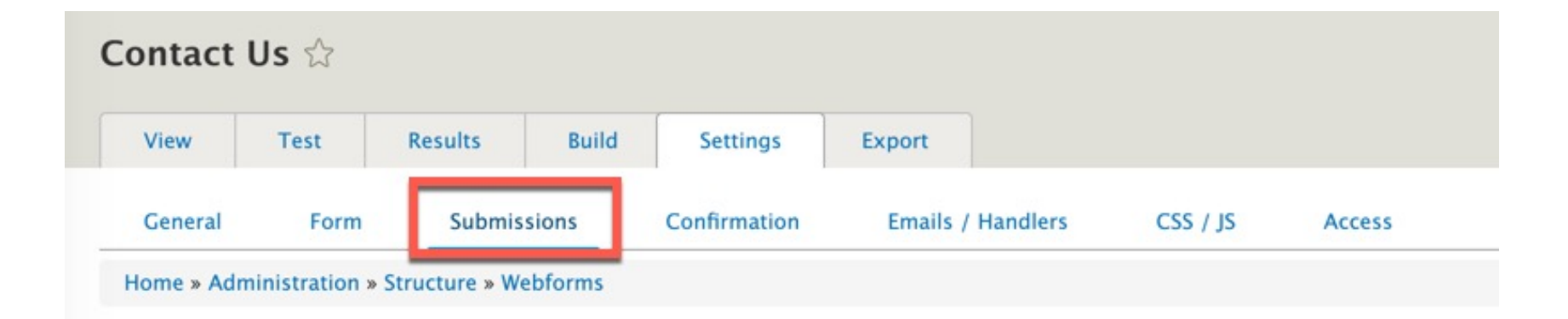

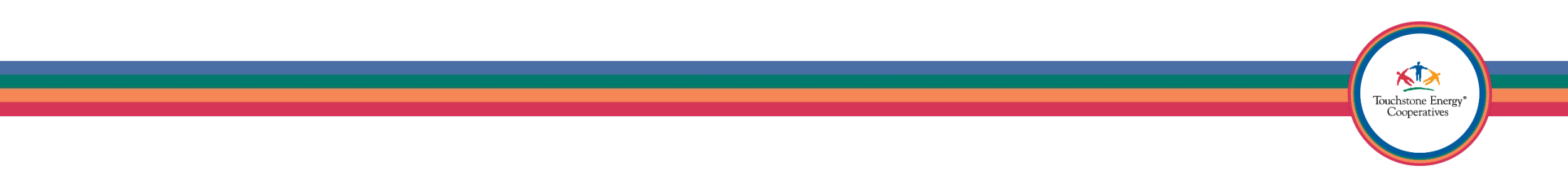

# **Co-op Web Builder | Purging**

Scroll down a bit until you find the **Submission Purging** area.

Set this to **Draft & Completed** and then choose a reasonable timeframe, perhaps 7 or 14 days. This should be however long it takes to print out the webform submission and store it elsewhere.

| Automa  | tically purge        |  |
|---------|----------------------|--|
| Draft a | and completed v      |  |
| Days to | retain submissions * |  |
|         |                      |  |

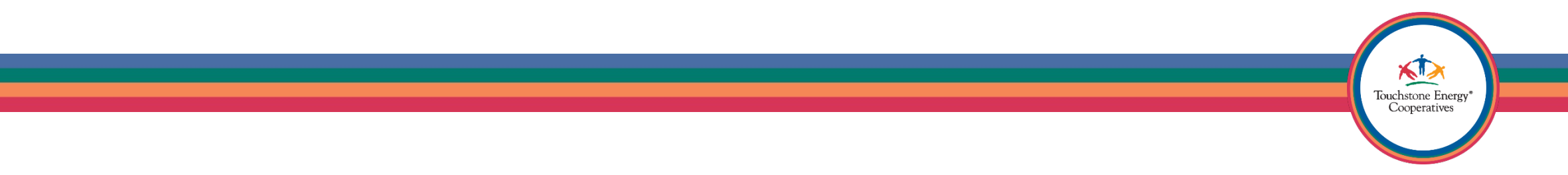

## **Co-op Web Builder | Disable E-mail Data**

By default, all data from the webform will be emailed to you. This might not be a good thing if your webform is collecting any sensitive data.

#### Important:

We urge you to uncheck any **Included Email Values** that might be sensitive data.

<u>Receivers who need this data should have a login</u> to the site that can view webform submissions.

If you need help making a **webform submission viwer** role, please contact our support team.

| Subject (subject)   tody *   Default   1   2   2   2   2   2   2   2   2   2   2   2   2   2   2   2   2   2   2   2   2   2   2   2   2   2   2   2   2   2   2   2   2   2   2   2   2   2   2   2   2   3   2   2   2   2   2   2   2   2   2   2   2   2   2   2   2   2   2   2   2   2   2   2   2   2   2   2   2   2   2   2   2   2   2   2   2   2   2   2   2   2   2   2   2   2    2   2                                                                                                    | ubj              | ect                                                                   |                                                                                                    |                                                   |                                 |                                         |
|----------------------------------------------------------------------------------------------------|------------------|-----------------------------------------------------------------------|----------------------------------------------------------------------------------------------------|---------------------------------------------------|---------------------------------|-----------------------------------------|
| body*   Default   2   2   2   2   2   2   2   2   2   2   2   2   2   2   2   2   2   2   2   2   2   2   2   2   2   2   2   2   2   2   2   2   2   2   2   2   2   2   2   2   2   2   2   2   2   2   2   2   2   2   2   2   2   2   2   2   2   2   2   2   2   2   2   2   2   2   2   2   2   2   2   2   2   2   2   2   2   2   2   2   2   2   2   2   2   2   2   2    2   2                                                                                                    | Sub              | oject (subject)                                                       |                                                                                                    |                                                   | •                               |                                         |
| Default   1   2   2   2   2   2   2   2   2   2   2   2   2   2   2   2   2   2   2   2   2   2   2   2   2   2   2   2   2   2   2   2   2   2   2   2   2   2   2   2   2   2   2   2   2   2   2   2   2   2   2   2   2   2   2   2   2   2   2   2   2   2   2   2   2   2   2   2   2   2   2   2   2   2   2   2   2   2   2   2   2   2   2   2   2   2   2   2   2   2   2   2 <th>ody</th> <th>*</th> <th></th> <th></th> <th></th> <th></th>                                                                                                    | ody              | *                                                                     |                                                                                                    |                                                   |                                 |                                         |
| 1       Submitted on [webform_submission:created]         2       Submitted by: [webform_submission:user]         3       Submitted values are:         4       [webform_submission:values]         5       [webform_submission:values]         6       TITLE         7       NCLUDED EMAIL VALUES ()         6       TITLE         7       Your Name         9       your_name         1       Address         9       Subject         1       Department         1       Address         9       your_address         9       Message         1       Message | Def              | fault                                                                 |                                                                                                    |                                                   |                                 |                                         |
| Strowse available tokens.   INCLUDED EMAIL VALUES ?   INCLUDED EMAIL VALUES ?   Vour Name   your_name   textfield   No   Your Email   Address   webform_address   No   Depart ent   department   select   No   Address   webform_address   No   Message   message                                                                                                    | 1<br>2<br>3<br>4 | Submitted<br>Submitted<br>Submitted<br>[webform_subr                  | on [webform_submiss<br>by: [webform_submis<br>values are:<br>mission:values]                           | ion:created]                                      |                                 |                                         |
| TITLEKEYTYPEPRIVATEACCVour Nameyour_nametextfieldNoAllVour Email<br>Addressyour_email a ressemailNoAllSubjectJojecttextfieldNoAllDepart and<br>AddressdepartmentselectNoAllJour<br>Addressyour_addresswebform_addressNoAllMessagemessagetextareaNoAll                                                                                                    | IN               | CLUDED EMAIL                                                          | VALUES 🕜                                                                                               |                                                   |                                 |                                         |
| <ul> <li>Your Name your_name textfield No All a All a Address</li> <li>Your Email your_email to ress email No All a Address</li> <li>Subject offect textfield No All a</li> <li>Department department select No All a</li> <li>Department your_address webform_address No All a</li> <li>Message message textarea No All a</li> </ul>                                                                                                    |                  |                                                                       |                                                                                                    |                                                   |                                 |                                         |
| Your Email<br>Address       your_email to aress       email       No       All a         Subject       offect       textfield       No       All a         Department       department       select       No       All a         No       pertment       select       No       All a         Nour       offect       webform_address       No       All a         No       Message       message       textarea       No       All a                                                                                                    |                  | TITLE                                                                 | KEY                                                                                                    | ТҮРЕ                                              | PRIVATE                         | ACC                                     |
| <ul> <li>Subject Jefect textfield No All a</li> <li>Department department select No All a</li> <li>Jeur Address your_address webform_address No All a</li> <li>Message message textarea No All a</li> </ul>                                                                                                    | •                | TITLE<br>Your Name                                                    | KEY<br>your_name                                                                                       | TYPE<br>textfield                                 | PRIVATE<br>No                   | ACC<br>All re                           |
| <ul> <li>Department department select No All a</li> <li>Dur Address your_address webform_address No All a</li> <li>Message message textarea No All a</li> </ul>                                                                                                    |                  | TITLE<br>Your Name<br>Your Email<br>Address                           | KEY<br>your_name<br>your_email a gress                                                                 | TYPE<br>textfield<br>email                        | PRIVATE<br>No<br>No             | ACC<br>All re<br>All re                 |
| □ Aur       your_address       webform_address       No       All a         □ Address       message       textarea       No       All a                                                                                                    |                  | TITLE<br>Your Name<br>Your Email<br>Address<br>Subject                | KEY<br>your_name<br>your_email a gress                                                                 | TYPE<br>textfield<br>email<br>textfield           | PRIVATE<br>No<br>No<br>No       | All re<br>All re                        |
| Message message textarea No All                                                                                                    |                  | TITLE<br>Your Name<br>Your Email<br>Address<br>Subject<br>Depart cent | KEY         your_name         your_email a vress         voject         department                     | TYPE<br>textfield<br>email<br>textfield<br>select | PRIVATE<br>No<br>No<br>No<br>No | All ro<br>All ro<br>All ro<br>All ro    |
|                                                                                                    |                  | TITLE<br>Your Name<br>Your Email<br>Address<br>Subject<br>Department  | KEY         your_name         your_email = aress         ofect         department         your_address | TYPEtextfieldemailtextfieldselectwebform_address  | PRIVATE<br>No<br>No<br>No<br>No | ACC<br>All r<br>All r<br>All r<br>All r |

# **Co-op Web Builder | Disable E-mail Data**

By default, all data from the webform will be e-mailed to you. This might not be a good thing if your webform is collecting any sensitive data.

Change the form body to "Twig template..." and copy paste the following code.

This will change the behavior of the e-mail submission, so you receive a link to the webform submission.

| Webform submission from: [webform_sub                                                                                                    | mission:source-entity]                                       |
|----------------------------------------------------------------------------------------------------|--------------------------------------------------------------|
| lody *                                                                                                    |                                                              |
| Twig template                                                                                                    | •                                                            |
| <pre>1 Submitted on {{     webform_token('[webform_submission     webform_submission) }}Submission     using the link: {{         webform_token('[webform_submission</pre> | n:created]',<br>itted values can be viewed<br>n:url]/table', |
| webform_submission) }}                                                                                                    |                                                              |

Touchstone Energy Cooperatives

Submitted on {{ webform\_token('[webform\_submission:created]', webform\_submission) }} Submitted values can be viewed using the link: {{ webform\_token('[webform\_submission:url]/table', webform\_submission) }}

## **Co-op Web Builder | Test Form**

View your webform and use the **Test** tab to fill it out with test data automatically. This is crazy useful when your form is very long (or multiple pages), and you just want to test the submission.

Make sure the correct parties receive the submission and if so – you are all set!

|                                                        | TESTING CONTACT US V                                           | VEBFORM                                         |
|--------------------------------------------------------|----------------------------------------------------------------|-------------------------------------------------|
| dministration > Structure > Webforms > Testing Contact | Us webform                                                     |                                                 |
| below webform has been prepopulated with custom/rando  | m test data. When submitted, this information will still be sa | ved and/or sent to designated recipients.       |
| w Test Results Build Settings                          | Export                                                         |                                                 |
|                                                        |                                                                |                                                 |
| Send Us A Message                                      |                                                                |                                                 |
| Your Name*                                             | Your Email Address*                                            | Subject <del>*</del>                            |
| Oratione                                               | test@test.com                                                  | Testing contact webform from Texas CWB Workshop |
| Department                                             |                                                                |                                                 |
| Safety                                                 |                                                                | ▼                                               |
| Address                                                |                                                                |                                                 |
| 10 Main Street                                         |                                                                |                                                 |
| To Main Oreer                                          |                                                                |                                                 |